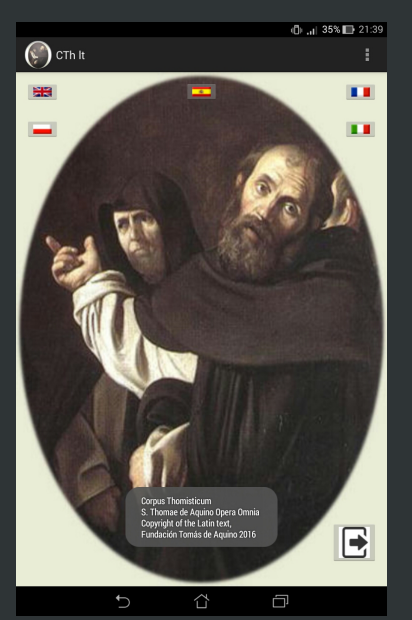

#### Presenting CTh lt, v. 1.1.1

This application for Android tablets or phones allows you to read the complete works of St. Thomas Aquinas and search them by keyword, part, bookmark or index.

The text is taken from the website of the *Corpus Thomisticum* project (www.corpusthomisticum.org).

You can navigate menus in English, Spanish, French, Polish, or Italian.

The app aims to provide students and scholars a tool for basic research on Thomas, available offline (as during seminars or lectures).

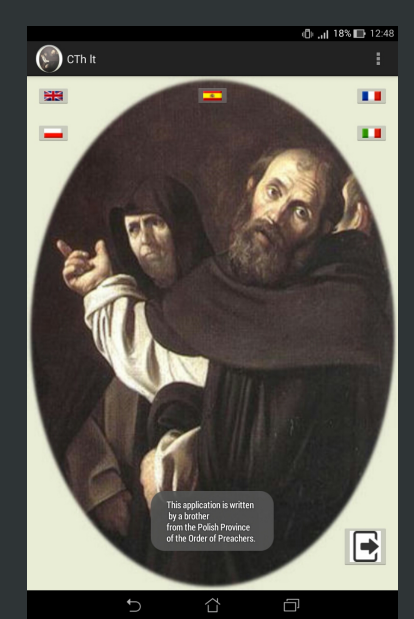

## Structure (I)

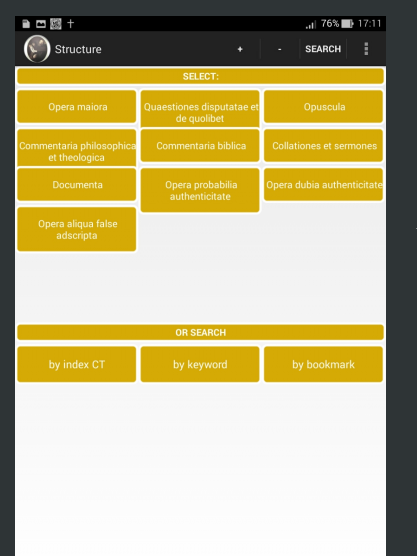

You can select a work of the *Corpus Thomisticum* or search by keyword or customizable bookmark or 'index CT' (the identification number assigned to each passage in the *Corpus Thomisticum*).

The app gives feedback in the form of a small message displayed on screen when you click on an icon or a menu item.

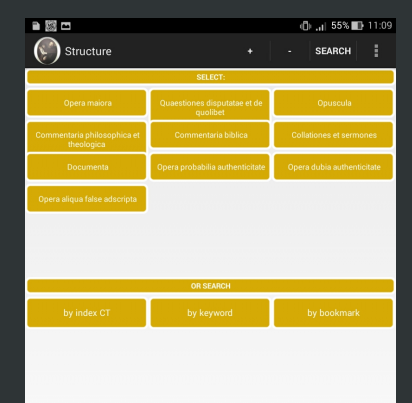

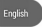

Ē

## Structure (II)

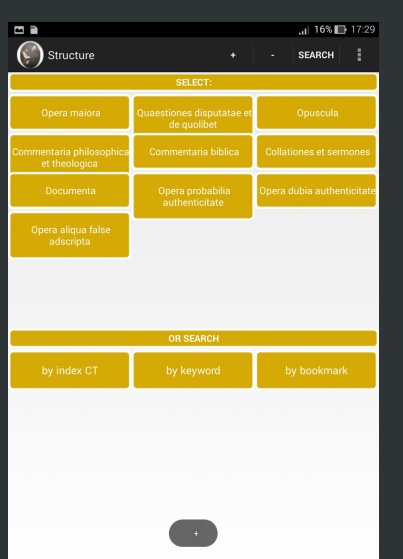

The Structure screen contains two grid views.

In both grid, you can make the font larger or smaller by clicking + or -.

The first grid has ten items, from the *Opera maiora* to the *Opera Aliqua False Adscripta*.

From the second grid, you can select a search by 'index CT' or keyword or bookmark.

After selecting *Quaestiones disputatae et de quolibet*, you will see the screen shown on the right.

|                                                  |                         |   | .il 30% 🕞 | 18:32 |  |  |  |
|--------------------------------------------------|-------------------------|---|-----------|-------|--|--|--|
| Structure Structure                              |                         |   | SEARCH    |       |  |  |  |
| Quaestiones disputatae et de quolibet<br>SELECT: |                         |   |           |       |  |  |  |
|                                                  |                         | 1 |           |       |  |  |  |
| Quaestiones disputatae                           | Quaestiones de quolibet |   |           |       |  |  |  |
|                                                  |                         |   |           |       |  |  |  |
|                                                  |                         |   |           |       |  |  |  |
|                                                  |                         |   |           |       |  |  |  |
|                                                  |                         |   |           |       |  |  |  |
|                                                  |                         |   |           |       |  |  |  |
|                                                  |                         |   |           |       |  |  |  |
|                                                  |                         |   |           |       |  |  |  |
|                                                  |                         |   |           |       |  |  |  |
|                                                  |                         |   |           |       |  |  |  |
|                                                  |                         |   |           |       |  |  |  |
|                                                  |                         |   |           |       |  |  |  |
|                                                  |                         |   |           |       |  |  |  |
|                                                  |                         |   |           |       |  |  |  |
|                                                  |                         |   |           |       |  |  |  |
|                                                  |                         |   |           |       |  |  |  |
|                                                  |                         |   |           |       |  |  |  |
|                                                  |                         |   |           |       |  |  |  |
|                                                  |                         |   |           |       |  |  |  |
|                                                  |                         |   |           |       |  |  |  |
| Ð                                                |                         | Ū |           |       |  |  |  |

#### Structure (III)

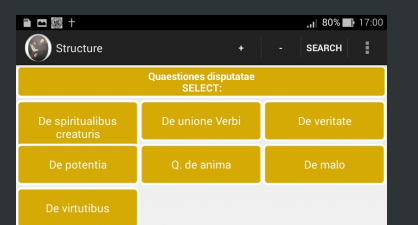

After selecting *Quaestiones disputatae*, you will see the screen shown on the left.

Likewise, after selecting *De veritate*, you will see the set of questions shown on the right.

To navigate to *q. 13 a. 4 arg. 7*, choose *Quaestiones 12-13*.

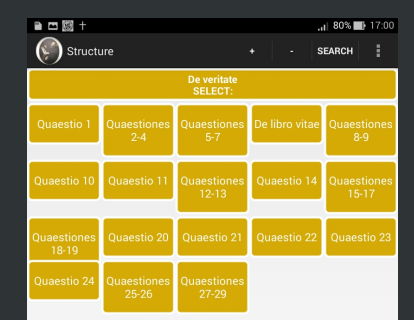

) 企

## Structure (IV)

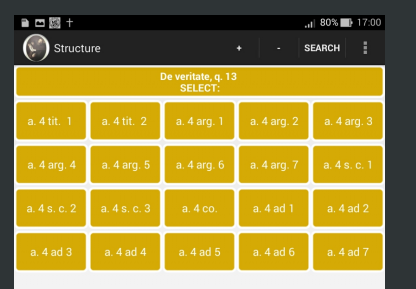

Ē

After selecting Quaestio 12, you will see the screen shown on the left.

The beginning of the selected item (De veritate, q. 13 a. 4 arg. 7) is preceded by its corresponding 'index CT'. in yellow, as shown on the right.

You get its text in the context of the preceding and consecutive items.

You can select various options from menu (e.g., Search by keyword).

| a 🗖 🖾 + |  | .ı  80% 🖿 | 17:00 |
|---------|--|-----------|-------|
| Result  |  | SEARCH    |       |

De veritate, g. 13 a. 4 arg. 7 Praeterea, II Cor. V. 6-7.: guamdiu sumus in corpore, peregrinamur a domino; per fidem enim ambulamus, et non per speciem. Ergo guamdiu anima est in corpore, non potest Deum in sua specie videre.

Deveritate g 13 a 4 s c 1 Sed contra est guod Exod., XXXIII, 20, super illud non videbit me homo et vivet dicit Glosa Gregorii: quibusdam in hac carne viventibus, sed inaestimabili virtute crescentibus, potest aeterni videri claritas Dei. Sed claritas Dei est eius essentia, ut in eadem Glossa dicitur. Ergo ad hoc guod essentia Dei videatur, non oportet omnino animam separari a corpore.

54763 De veritate, g. 13 a. 4 s. c. 2 Praeterea, Augustinus, XII super Genesim ad litteram dicit, guod anima rapitur non solum ad visionem imaginariam, sed etiam ad intellectualem, qua ipsa veritas perspicua cernitur, facta aversione a sensibus minus quam in morte, sed plus quam in somno. Ergo ad videndum veritatem increatam de qua Augustinus ibi loguitur, non requiritur guod fiat separatio a corpore prout unitur ut forma.

54764 De veritate, g. 13 a. 4 s. c. 3 Praeterea, hoc idem patet per Augustinum in epistola ad Paulinam de videndo Deum: non est, inquit, incredibile quibusdam sanctis, nondum ita defunctis ut sepelienda cadavera remanerent. etiam istam excellentiam revelationis fuisse concessam, ut scilicet Deum per essentiam viderent. Ergo anima potest Deum videre adhuc corpori unita ut forma.

54765 De veritate, g. 13 a. 4 co. Responsio. Dicendum, quod ad visionem divinae essentiae, quae est actus perfectissimus intellectus, requiritur abstractio ab illis quae vehementiam intellectivi actus nata sunt impedire, et per eam impediuntur. Hoc autem in quibusdam contingit per se. in quibusdam per accidens tantum. Per se quidem

Ē

#### Search (I)

You can search by a word or phrase (e.g., EUBU-LIA). The results are shown on the left, in red and capitalized. EUBULIA was found in several places: [12178] Super Sent, lib. 3 d. 33 q. 3 a. 1 qc. 3 arg. 1, [12181] Super Sent, lib. 3 d. 33 q. 3 a. 1 qc. 4 arg. 1, [12194] Super Sent, lib. 3 d. 33 q. 3 a. 1 qc. 3 co., [12198] Super Sent, lib. 3 d. 33 q. 3 a. 1 qc. 4 co.

Each passage contains a corresponding 'index CT', an item name and a beginning of the first sentence of the item. Each case of the word **EUBULIA** is preceded by dots (.....) and a text of maximum length of 150 characters. The consecutive text of maximum length of 150 characters is present as well. If you click on an item, you can read the selected item in the context of the preceding and consecutive items.

If you select [12178] Super Sent., lib. 3 d. 33 q. 3 a. 1 qc. 3 arg. 1 in the Search screen, you will see the Result screen shown on the right. The preceding and consecutive items are available. You can return to the Search screen to see the other passages containing BUBULIA.

|        | ¢ | ): "il 32% 🗈 | 10:09 |
|--------|---|--------------|-------|
| Result |   | SEARCH       |       |

12178 Super Sent., Ib. 3 d. 33 q. 3 a. 1 qc. 3 arg. 1 Ulterius. Philosophus, in 6 Ethic, adjungi prudentiae tres, scilicet eubuliam, synesim, et gnomen; et videtur quod male. Quia ipse dicit in eodem Lib. quod prudens est totaliter consiliativus. Sed eubulia, ut ipse dicit, est bona consiliativo. Ergo eubulia idem est quod prudentia, et non pars ejus. 12179 Super Sent.. lib. 3 d. 33 q. 3 a. 1 q. 3 arg. 2 Praeterea.

121/9 Super Sent, Ib. 3 d. 33 q. 3 a. 1 qc. 3 arg. 2 Praterea synesis est bona dijudicatio. Sed judicium in operabilibus est ipsa electio. Cum igitur eligere recte sit prudentiae proprium, videtur quod synesis sit idem quod prudentia.

12180 Super Sent., lib. 3 d. 33 q. 3 a. 1 qc. 3 arg. 3 Praeterea, Damascenus, in 3 Lib. de fide, dicit, quod gnome idem est quod sententia. Sed sententia ad judicium pertinet. Ergo videtur quod synesis et gnome non differant.

#### Quaestiuncula 4

12181 Super Sent., lib. 3 d. 33 q. 3 a. 1 qc. 4 arg. 1 Ulterius. A quodam philosopho Graeco attribuuntur prudentiae partes decem, scilicet eubulia, solertia, providentia, regnativa, militaris, politica, oeconomica, dialectica, rhetorica, physica; et videtur quod male. Quia physica scientia quaedam est de necessariis, et de his non est prudentia, ut dicit philosophus in 6 Ethic. Ergo physica non est pars prudentiae.

12182 Super Sent., lib. 3 d. 33 q. 3 a. 1 qc. 4 arg. 2 Praeterea, dialectica et rhetorica artes quaedam sunt et scientiae. Sed prudentia dividitur contra scientiam et artem in 6 Ethic. Ergo non sunt partes ejus.

12183 Super Sent., lib. 3 d. 33 q. 3 a. 1 qc. 4 arg. 3 Praeterea, philosophus dicit in 6 Ethic., quod politica est idem quod prudentia. Ergo non debet poni pars ejus.

12184 Super Sent., lib. 3 d. 33 q. 3 a. 1 qc. 4 arg. 4 Praeterea, multa alia exercitia sunt in civitatibus quam militaris. Ergo

Ų

ά

-0 ,,,|| 32% ⊡ 10.08 () Search + - | INDEXES CT | :

12178 Super Sent, Jib. 3 d. 33 q. 3 a. 1 qc. 3 arg. 1 Ulterius. Philosophus, in 6 Ethic, adjungit prudentiae tres, ....... Super Sent, Jib. 3 d. 33 q. a. 1 qc. 3 arg. 1 Ulterius. Philosophus, in 6 Ethic, adjungit prudentiae tres, scilicet EUBULIAm, synesim, et gnomen, et videtur quod male. Quia ipse dicit in eodem Lib. quod prudens est totaliter consiliativus.....synesim, et gnomen; et videtur quod male. Quia ipse dicit in eodem Lib. quod prudens est totaliter consiliativus. Sed EUBULIA, ut ipse dicit, est bona consiliatio...... ut jose dicit, est bona consiliatio. Ergo EUBULIA idem est quod prudentia, et non pars...

12194 Super Sent, Ib. 3 d. 33 q. 3 a. 1 qc. 3 co. Ad tertiam quaestionem de partibus quas ponit philosophus sciendum est, quod sunt partes quasi...... et judicando de inventis. Inventio autem in agendis consilium est; et ideo oportet haberi virtutem per quam ratio consilictur; et haec est EUBULIA, quae, secundum philosophum, est rectitudo consilii, qua bonum inquiritur convenientibus mediis secundum debitum tempus, et alias circumstantias;....

12198 Super Sent., lib. 3 d. 33 q. 3 a. 1 qc. 4 co. Ad quartam quaestionem de partibus decem quas assignat philosophus Graecus, dicendum est, quod non....... jpsum est habitus viam facere potens ad majus, idest melius, ut fat sicut

)

#### 

28220 Contra Gentiles, lib. 4 cap. 96 n. 3 Oportet...... Contra Gentiles, lib. 4 cap. 96 n. 3 Oportet autem IUDICIUM proportionale esse his de quibus iudicatur. Et quia..... proportionale esse his de quibus iudicatur. Et quia finale IUDICIUM erit de praemio vel poena visibilium corporum, conveniens est ut illid UDICIUM visibiliter agatur. Unde etiam Christus in forma humanitatis iudicabit, quam omnes possint videre, tam boni quam mali. Visio autem divinitatis eius...... omnes possint videre, tam boni quam mali. Visio autem divinitatis eius beatos facit, ut in tertio est ostensum: unde a solis bonis poterti videri. IUDICIM autem animarum, quia de invisibilibus est, invisibiliter....

28222 Contra Gentiles, lib. 4 cap. 97 tit. De statu mundi..... 28266 l<sup>a</sup> q. 1 a. 6 co. Respondeo dicendum quod haec doctrina maxime sapientia est inter omnes sapientias humanas, non quidem in aliquo genere...... sapientia est inter omnes sapientias humanas, non quidem in aliquo genere tantum, sed simpliciter. Cum enim sapientis sit ordinare et luidicare, **IUDICUM** autem per altiorem causam de inferioribus habeatur; ille sapiens dicitur in unoquoque genere, qui considerat causam altissimam illius generis. U....

29053 la q. 16 a. 1 co. Respondeo dicendum quod, sicut

Ē

### Search (II)

Within the *Corpus Thomisticum* project, different variants of words are used for the digital transcription of Latin text of works of St. Thomas Aquinas. (e.g., a word judicium is present in the *Scriptum super Sententiis*, while a word judicium is used mainly in the *Summa Contra Gentiles* and in the *Summa Theologiae*).

Word iudicium in the Opera maiora:

| cases | places | pl. freq. |   | title - type                             |
|-------|--------|-----------|---|------------------------------------------|
| 0     | -      |           | ۵ | Scriptum super Sententiis - Opera maiora |
| 46    | 28     | 0.59%     |   | Summa contra Gentiles - Opera maiora     |
| 42    | 31     | 0.60%     |   | Summa Theologiae I - Opera maiora        |
| 123   | 86     | 1.61%     | ۳ | Summa Theologiae I-II - Opera maiora     |
| 267   | 181    | 2.26%     | ۳ | Summa Theologiae II-II - Opera maiora    |
| 70    | 44     | 0.91%     |   | Summa Theologiae III - Opera maiora      |

#### Word judicium in the Opera maiora:

| cases p | laces p | ol. freq. |   | title - type                             |
|---------|---------|-----------|---|------------------------------------------|
| 487     | 336     | 1.43%     | ~ | Scriptum super Sententiis - Opera maiora |
| 0       | -       |           | ~ | Summa contra Gentiles - Opera maiora     |
| 0       | -       | -         | ~ | Summa Theologiae I - Opera maiora        |
| 0       | -       |           | ~ | Summa Theologiae I-II - Opera maiora     |
| 0       | -       |           | ~ | Summa Theologiae II-II - Opera maiora    |
| 0       | -       |           | ~ | Summa Theologiae III - Opera maiora      |
|         |         |           |   |                                          |

During searching by keyword you should take into account different variants of words in the transcription.

| judicium | Search |  |            |       |
|----------|--------|--|------------|-------|
| Search   |        |  | INDEXES CT |       |
| 🖾 🗎      |        |  | 🗇i  27% 🔳  | 11:22 |
|          |        |  |            |       |

23486 Super Sent., lib. 4 d. 50 q. 2 a. 4 qc. 3 ad 3 Ad tertium dicendum, quod in viatore non est laudabile quod delectetur de poenis aliorum secundum.......mentis indicant; sicut patet de verecundia et misericordia et poenitentia de malo; sed in comprehensoribus non potest esse passio, nisi consequens JUDICIUM....

86785 Super Psalmos, pr. In omni opere suo dedit confessionem sancto, et excelso in verbo gloriae. Eccli 47. quae non erant implenda in talium hominum regno, sed impleta fuere in regno Christi, in cuius figura dicta sunt: sicut Psal. 71: Deus JUDICIUM etc. qui est secundum titulum de regno David et Salomonis; et aliquid ponit in eo guod excedit facultatem ipsius, scilicet, orietur in diebus eius habet amen, amen. Et in hoc notatur finis libri cujuslibet secundum eos; et hoc est primo in Psalm, 40; beatus qui intelligit. Item in 71: Deus JUDICIUM tuum. Item in 88: misericordias domini. Item in 106. scilicet in secundo: confitemini: et sunt quinque libri. Sed haec distinctio non est apud...... in miserere mei Deus, qui est Psalmus poenitentiae. Secunda iustitiae: et haec consistit in iudicio. et finitur in Psal. 100: misericordiam et JUDICIUM. Tertia laudem gloriae concludit aeternae: et ideo finitur: omnis

|                                                                                                    |                                                                                   |                            | 78%                                            | 17:03                |  |  |
|----------------------------------------------------------------------------------------------------|-----------------------------------------------------------------------------------|----------------------------|------------------------------------------------|----------------------|--|--|
| Result                                                                                                    |                                                                                   |                            | ARCH                                           |                      |  |  |
| inveniri quam in meipso,                                                                                                    | tamen in                                                                          | me s                       | emp                                            | er                   |  |  |
| invenitur perfectius ut pr                                                                                                    | oprium: q                                                                         | uia bo                     | onum                                           | ı                    |  |  |
| quod est in ipso, non est                                                                                                    | meum ni                                                                           | si per                     |                                                |                      |  |  |
| Similifudinem Ronum ai                                                                                                    | item auor                                                                         | 1 Det I                    | n De                                           |                      |  |  |
| Add a new bookmark?                                                                                                    |                                                                                   |                            |                                                | 1                    |  |  |
| ENTER/CHANGE name of the                                                                                                    | bookmark:                                                                         |                            |                                                | - 6                  |  |  |
| [11463] Super Sent., lib. 3 d. 2                                                                                                    | 9 q. 1 a. 5 ad                                                                    | 3 A                        |                                                | _                    |  |  |
| Mon 2016.09.                                                                                                    | 05 17:03:00                                                                       | _                          |                                                | - 11                 |  |  |
| L NO                                                                                                    |                                                                                   |                            |                                                |                      |  |  |
| propter amicum ponit, no                                                                                                    | on conting<br>m quam s                                                            | git ex l<br>eipsu          | hoc<br>m                                       |                      |  |  |
| diligat; sed quia in se plu                                                                                                    | diligat: sed guia in se plus diligit guis bonum                                   |                            |                                                |                      |  |  |
| virtutis quam bonum corporale.                                                                                                    |                                                                                   |                            |                                                |                      |  |  |
| virtutis quam bonum cor                                                                                                    | porale.                                                                           |                            | man                                            | 1                    |  |  |
| virtutis quam bonum cor<br>11464 Super Sent., lib. 3                                                                                                    | porale.<br>d. 29 q. 1                                                             | a. 5 a                     | nd 4 /                                         | ۱<br>Ad              |  |  |
| virtutis quam bonum cor<br>11464 Super Sent., lib. 3<br>1 $2^{\circ}$ $3^{\circ}$ $4^{\circ}$ $5^{\circ}$                                                          | porale.<br>d. 29 q. 1<br>6 7                                                      | a. 5 a<br>8 <sup>*</sup> 9 | id 4 /                                         | Ad                   |  |  |
| virtutis quam bonum cor<br>11464 Super Sent., lib. 3<br>1 $\frac{1}{2}^{\circ}$ 3 $\frac{3}{4}^{\circ}$ 5<br>q $\frac{1}{2}^{\circ}$ w $\frac{3}{2}^{\circ}$ r t y | porale.<br>d. 29 q. 1<br>6 <sup>°</sup> 7 <sup>®</sup><br>u i                     | a. 5 a<br>8 <sup>°</sup> 9 | id 4 /<br>ə <sup>(</sup> (                     | Ad<br>D <sup>2</sup> |  |  |
| virtuits quam bonum cor<br>11464 Super Sent., lib. 3<br>1 2 3 4 5<br>q w <sup>1</sup> e r t y<br>a s d f g                                                         | porale.<br>d. 29 q. 1<br>6 7 <sup>*</sup><br>u i<br>h <sup>2</sup> j <sup>2</sup> | a. 5 a<br>8 * 9<br>0<br>k  | nd 4 A<br>Ə <sup>(</sup> ) (<br>P <sup>†</sup> | Ad                   |  |  |
| virtuis quam bonum cor   11464 Super Sent., lib. 3   1' 2° 3' 4° 5'   q' w' e r t y   a s d f g   ŷ z x c v b                                                      | porale.   d. 29 q. 1   6 7   u i   h j   n m                                      | a. 5 a<br>8 * 9<br>0<br>k  | id 4 /<br>9 ( )<br>p ( )<br>(<br>2             | Ad                   |  |  |

Ē

#### Result and Bookmarks (I)

While reading the text in the Result screen you can add a new bookmark by clicking on an item.

You can set/change a name of the bookmark as shown on the left. If you select Bookmarks from menu, you will get a list of bookmarks, as show on the right.

You can rename or delete bookmarks by selecting the corresponding icons. When you click on the text, written in blue or red color, you get the corresponding item, e. g.:

[11463] Super Sent., lib. 3 d. 29 q. 1 a. 5 ad 3

| ■ <b>□</b> 🕅 +             |                     |            | .il 78% 🔜 17:03 |
|----------------------------|---------------------|------------|-----------------|
| Bookmarks                  |                     |            | SEARCH          |
| [11463] Sup<br>ad 3 A      | ber Sent., lil      | o. 3 d. 29 | 9 q. 1 a. 5     |
| Mon 2016.09.05 17:03:30    |                     |            |                 |
| [91513] Offi<br>hymnus 2 M | cium Sace<br>Aagnif | rdos, ve   | sp. 1           |
| fr. 2016.07.20 13:31:05    |                     |            |                 |
|                            |                     |            |                 |
|                            |                     |            |                 |
|                            |                     |            |                 |
|                            |                     |            |                 |
|                            |                     |            |                 |
|                            |                     |            |                 |
|                            |                     |            |                 |
|                            |                     |            |                 |
|                            |                     |            |                 |
|                            |                     |            |                 |
|                            |                     |            |                 |

#### Result and Bookmarks (II)

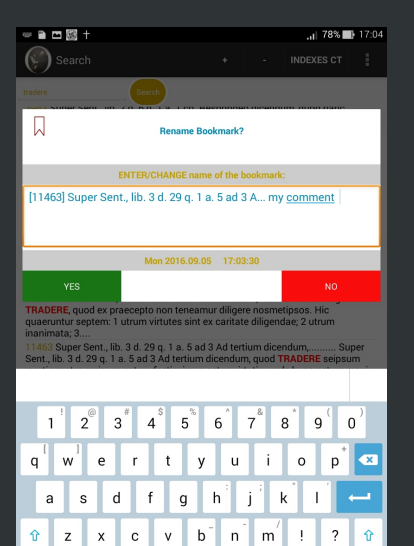

:-)

After selecting rename icon, you will see the screen shown on the left. You can add your comment, e. g.: my comment.

After selecting YES to rename bookmark, you will get a list of bookmarks, as show on the right.

The newest bookmark will be the first of the list of the bookmarks (at the top of the screen).

|            | 3 +                                                                                                    |      |                  | .1  78% 🔳 | 17:04 |
|------------|----------------------------------------------------------------------------------------------------|------|------------------|-----------|-------|
| $\bigcirc$ | Bookmarks                                                                                                    |      |                  | SEARCH    |       |
|            | (11463) Super Sent., lik<br>ad 3 A my comment<br>wn 2016056 17047<br>[91513] Officium Sacer<br>hymnus 2 Magnif<br>v. 20160720 133166 | o. 3 | d. 29<br>s, vesj | q. 1 a.   | 5     |
|            |                                                                                                    |      |                  |           |       |

# Indices CT (I)

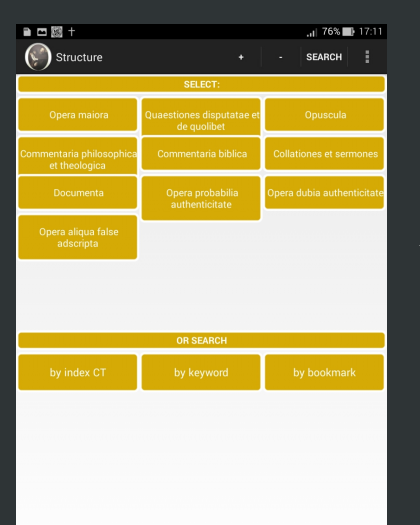

As shown down on the left, you can search by 'index CT' to find a passage in the *Corpus Thomisticum*.

E.g., to find *73698*, select the appropriate range of indices (*70001–80000*), as shown on the right.

# Indices CT (II)

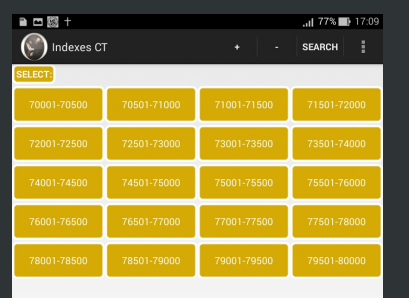

After selecting *70001–80000*, you get the screen shown on the left.

Select 73501-74000 to approach 73698 and get the screen shown on the right.

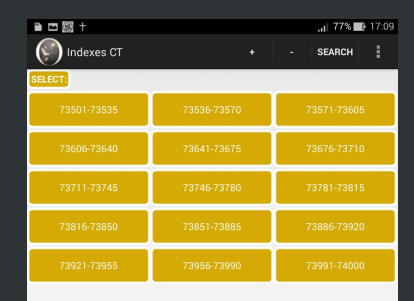

\ ☐

t

# Indices CT (III)

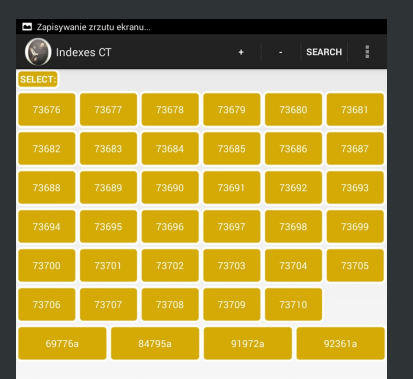

After selecting 73676-73710, you will see the screen shown on the left.

Click on 73698 to read

[73698] Sententia Ethic., lib. 5 l. 10 n. 3 , shown in the context of the preceding and consecutive items (Result screen).

| a 🗆 🖾 🕂 |  | .il 77% 🗖 | 17:09 |
|---------|--|-----------|-------|
| Result  |  | SEARCH    |       |

Sententia Ethic., lib. 5 l. 10 n. 3 Deinde cum dicit: et quidem justitia etc., probat quod dictum est, scilicet quod justitia non sit medietas duarum malitiarum sicut aliae virtutes morales Et circa hoc duo facit. Primo assumit quid sit iustitia. Secundo adjungit guaedam ad concludendum propositum, ibi, iniustificationis autem et cetera. Circa primum duo facit: primo proponit quid sit iustitia. Secundo quid sit iniustitia, ibi, iniustitia autem et cetera. Dicit ergo primo, guod iustitia est habitus. secundum quem ille qui est iustus, dicitur esse operativus iusti; et hoc secundum electionem: quia sicut supra in secundo dictum est, virtus moralis est habitus electivus. Hoc autem, quod dicitur operativus justi potest referri ad justitiam directivam commutationum, in qua magis apparet ratio iustitiae propter aequalitatem rei: unde addit et distributivus ut comprehendat etiam justitiam distributivam, quae consistit in aequalitate proportionis.

73699 Sententia Ethic, jub. 51.10 n.4 Potest autem aliquis secundum dectionem operariu isutum tam in commutationibus quam in distributionibus, dupliciter. Uno modo inters e et alterum: et quantum adisis, duo di sutu alium; alio modo inter duos alios, quod pertineta di udicem vel arbitrum; funde subdit et alteri ad alterum. Quomodo autem isutus operatur iustum, manifestat per exclusionem contrati, subdens: quod non sic facilitato estate estate estate in terus substances and substances and antife sub det estate in terus proximo; et de rebus nocivil, dest laboriasi et ponalibus, e converso plus proximo quam sibi; sed aequaliter secundum proprintem; et hoc observat non solum inter se et alium, sed ettam inter duos alios.

73700 Sententia Ethic, lb. 51.10 n. 5 Deinde cum dicit: iniustitia autem etc., proponit quid sit iniustitia; et dicit quod iniustitia e contrario est habitus secundum electionem operativus iniusti: quod quidem contingit in superabundantia vel defectu rerum utilium vel hocivarum, quas accipit preeter debitam proportionem. Propter quod sicut iustitia dicitur ungetabundantia et defectus quia est factiva superabundantia et defectus, ita

Ĵ

Ð